## eQuilibra

## INVIO LIQUIDAZIONI PERIODICHE IVA NOTE SINTETICHE PER PRODURRE IL FILE TELEMATICO

Note operative per produrre il file telematico:

## 1. Eseguire aggiornamento all' ultima versione;

2. Eseguire le annotazioni Iva: posizionarsi nel menù Contabilità, 3. Stampe Fiscali, Annotazione periodica Iva ed eseguire le annotazioni dei 3 mesi o del trimestre;

**3.** Eseguire il programma Contabilità, 3. Stampe fiscali, **4. Gestione Tabella versamenti iva.** Cliccare su **F6 Elabora dati.** 

In corrispondenza di ogni mese per i mensili, e sul mese 3 per i trimestrali, i dati del modello vengono rappresentati in forma tabellare nella sezione di destra.

Verificare i dati di un eventuale Credito Iva dell'anno precedente (**IC**) e di eventuali altri utilizzi (**IC Altri utilizzi**). <u>In caso di dubbi non esitate a contattarci al supporto telefonico.</u>

**4. Creare il telematico:** posizionandosi sul mese 3 (sia per mensili che trimestrali) e cliccare sull'icona "Genera per trasmissione telematica"

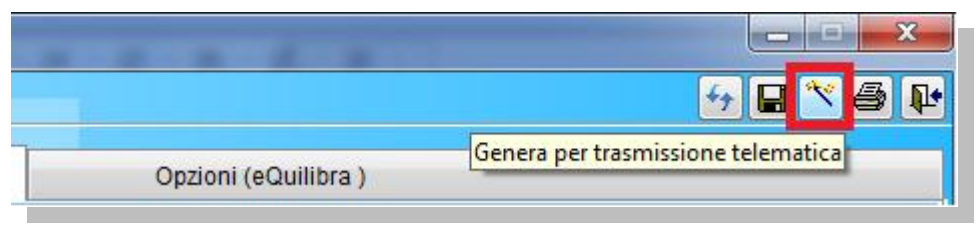

Sarà generato il file ITXXXXXXXX\_LI\_nnnnn.XML in s:\cogene2\XML\ditta

**5. Stampare il modello:** al termine della generazione è possibile Stampare il Modello per conservare la Stampa della comunicazione.

6. Invio del file: il file potrà essere inviato all'intermediario che provvederà al controllo e alla firma.

Se invece si invia autonomamente tramite Agenzia Entrate <u>cliccare qui</u> per le relative istruzioni.

Per maggiori dettagli sull'Invio telematico delle Liquidazioni periodiche iva potrete far riferimento al manuale in linea nell'area <u>Documentazione</u> del nostro sito.

Buon Lavoro

Supporto clienti eQuilibra.